インターネット「YouTube」版チャンネル桜を見る方法

◆全ての視聴方法で高速インターネット回線が必要です◆ インターネットでチャンネル桜を見る方法は複数ありますが、 全て高速インターネット回線が必要となります。 最近は比較的早く簡単に設置できるサービスがありますので、 詳しくはチャンネル桜までお問い合わせください。

### <テレビで見る(パソコンを持っている場合)>

①テレビにパソコンをつないで見る

テレビに HDMI 入力端子がある場合、HDMI ケーブルを使って、パソコンとつないで見ることができます。

- ・テレビとパソコンの電源を切ります。
- ・電源を切ったままの状態で、テレビとパソコンの HDMI 端子に HDMI ケーブ ルを差し込みます。 HDMI 端子に変換するアダプターを使用してください。
- ・しっかりと接続されていることを確認してから、テレビとパソコンを起動します。
- ・テレビのリモコンなどで、入力切替を HDMI に選択します。

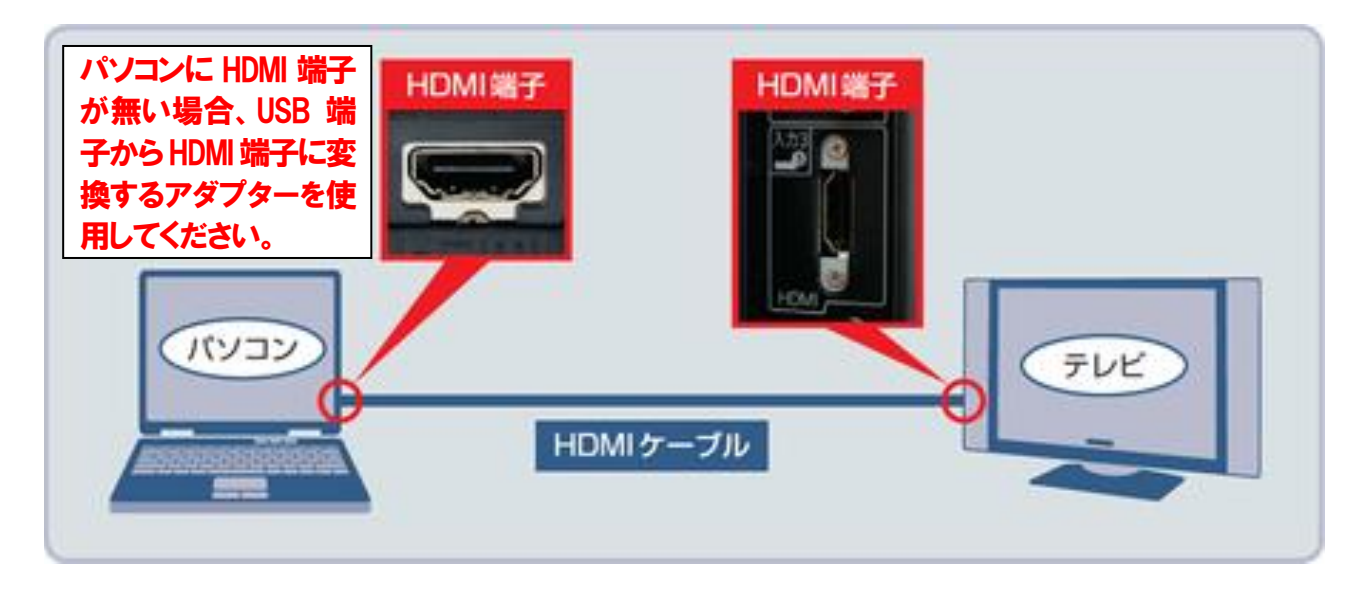

# <テレビで見る(パソコンを持っていない場合)>

#### ①スマートテレビで見る

数年前より販売されているテレビは、インターネット接続機能を搭載した「スマートテ レビ」の場合が多いので、まずはご自宅のテレビの機能をご確認ください。

「スマートテレビ」の場合、ご自宅に高速インターネット回線をご用意いただければ、 YouTube もテレビでご覧になれます。

スマートテレビがある場合は、インターネット回線のみ「月額料金」がかかります。

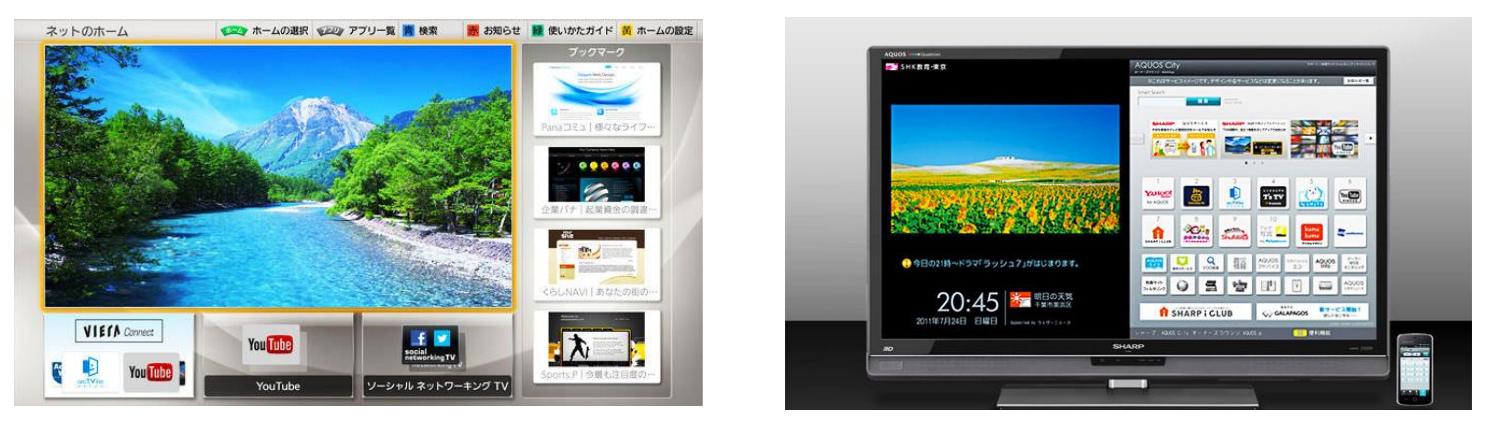

スマートテレビの例(リモコン操作で、YouTube を選択し、動画を再生すると全画面になります)

### ②ケーブルテレビの「SMART TV BOX」等で、テレビで見る

J:COM 等のお近くのケーブルテレビで、インターネットの動画がテレビで見られ る機器(「SMART TV BOX」等)を設置すると、テレビで見られます。

最寄りのケーブルテレビ会社に、「YouTube をテレビで見たい」と、お問い 合わせください。

料金は「ケーブルテレビの月額視聴料」と「インターネット回線の月額料金」がかります。

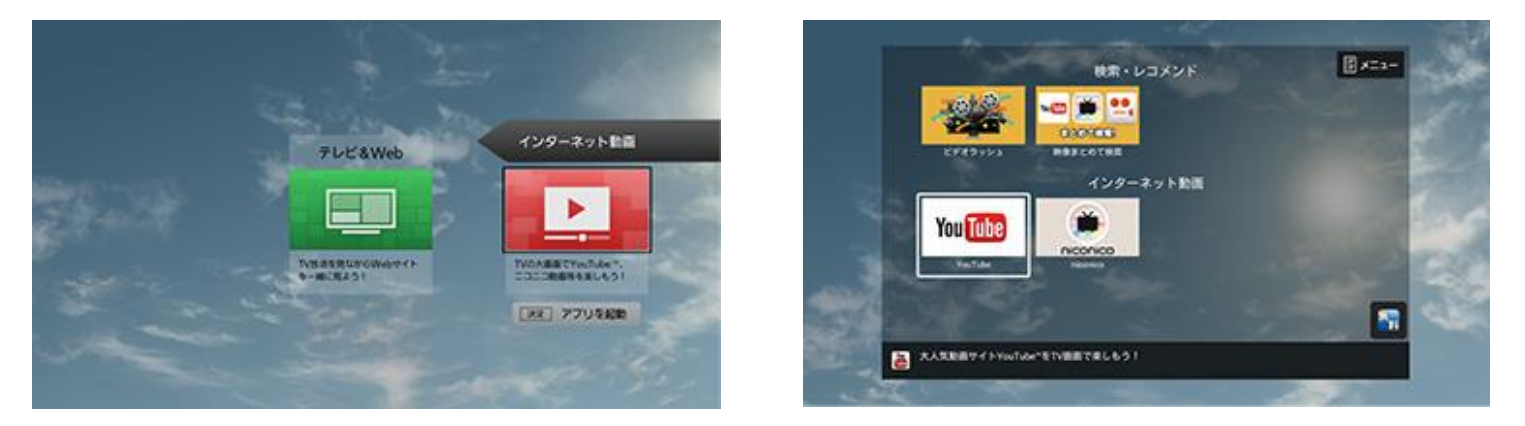

J:COM の例(リモコン操作で、YouTube を選択し、動画を再生すると全画面になります)

#### ③ Amazon<sup>「</sup>Fire TV Stick」や「Fire TV」を使用してテレビで見る

家電量販店等で、Amazon の Fire TV Stick(¥4,980)または Fire TV(¥8,980) を購入して、テレビの HDMI 入力端子に接続するとテレビで見られます。 ※Fire TV Stick の場合、インターネット回線は「無線 LAN・Wi-Fi」のみ対応です。 Fire TV の場合は、有線 LAN も使用可能です。

<Fire TV Stick の例> ※要クレジットカード(Fire TV も同様)

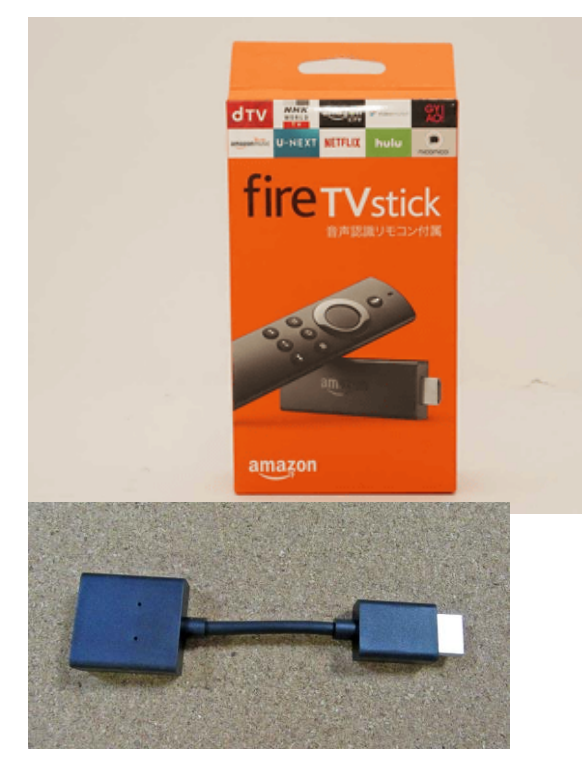

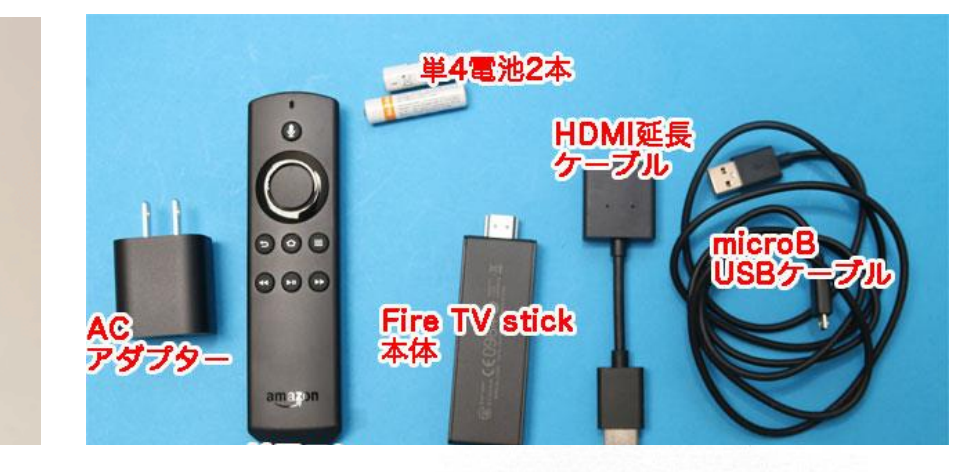

同梱の HDMI 延長ケーブルは、テレビの HDMI ポートに Fire TV Stick を直接差し込めない場合、または Wi-Fi やリモコンの接続状態を改 善したい場合にご使用ください。

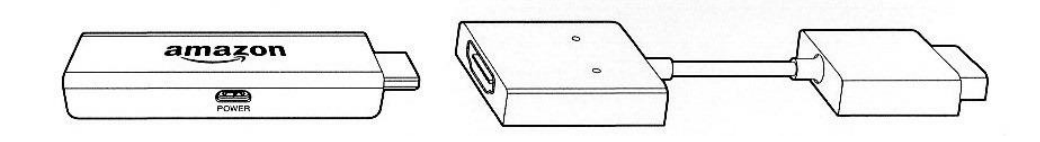

## 本体の延長ケーブル

テレビによっては本体を直に挿しにくい場合もありますので、この延長ケーブルが役に立ちます。

<接続方法>

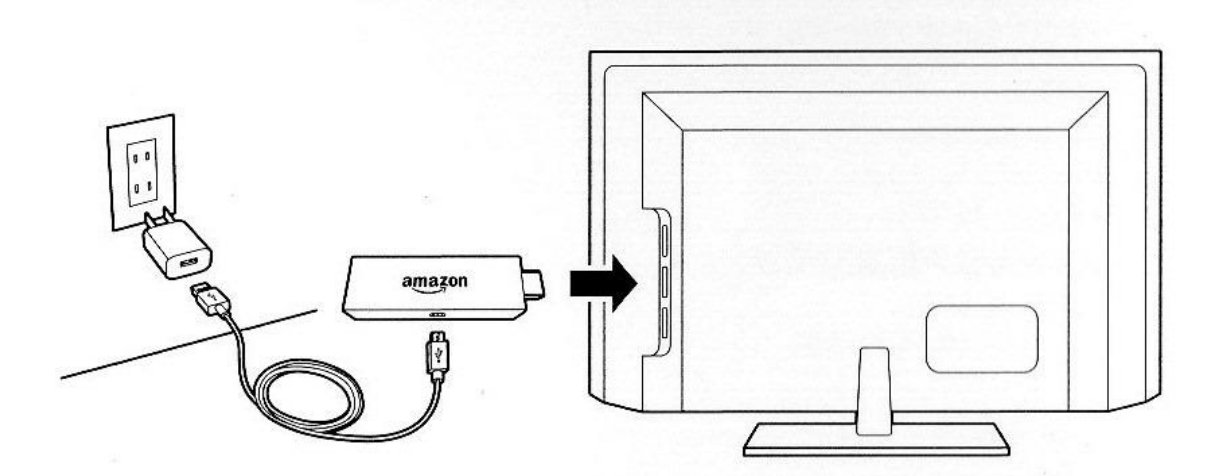

付属の USB ケーブルを本体につなげて、コンセントに差し込みます。 あとは本体をテレビの HDMI 端子に差し込むだけです。

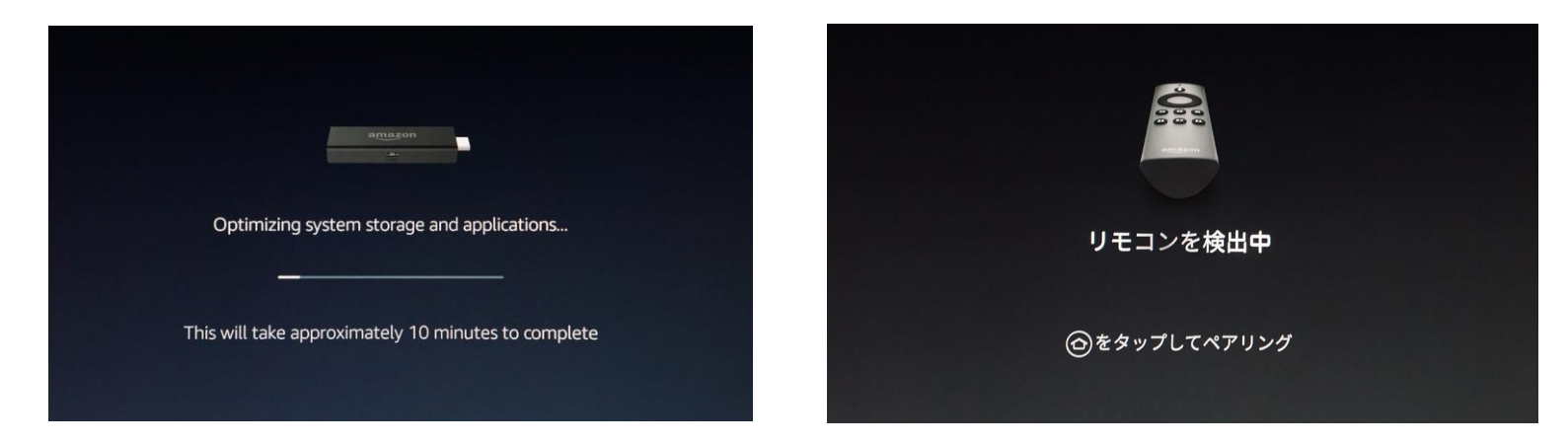

テレビの入力切替を HDMI に切り替えると接続画面に変わります。 リモコン検出画面に変わりますので、ホームボタンを押します。

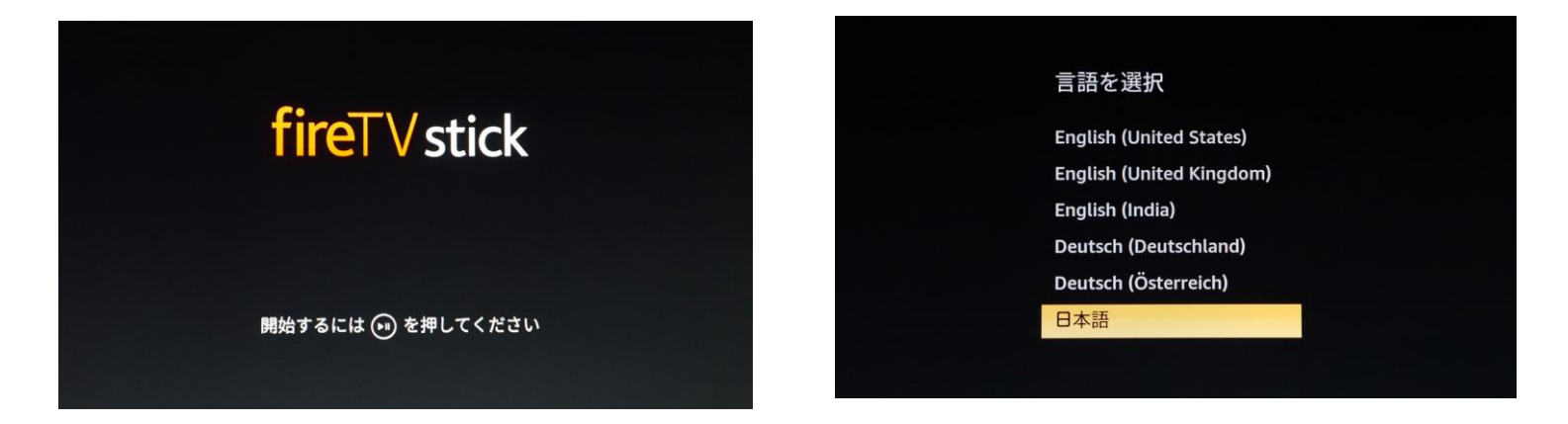

Fire TV Stick が起動します。指示に従って、リモコン操作してください。 言語リストから「日本語」を選択。

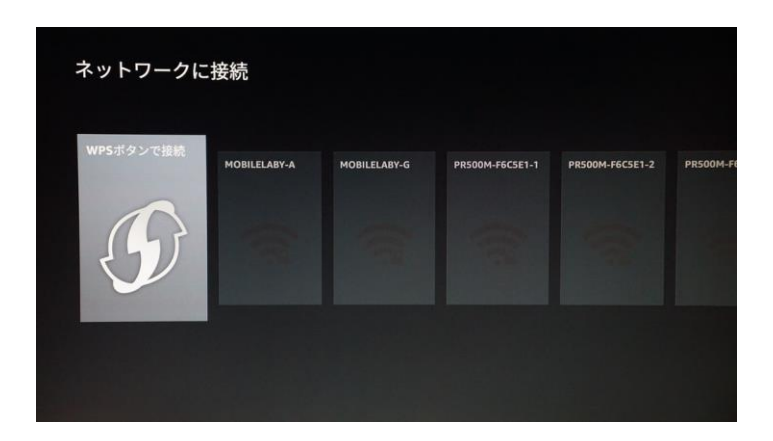

Fire TV Stick とは「無線 LAN・Wi-Fi」で接続します。接続する Wi-Fi を選択してください。多くの場合、WPS ボタンを押すだけで接続が完了します。

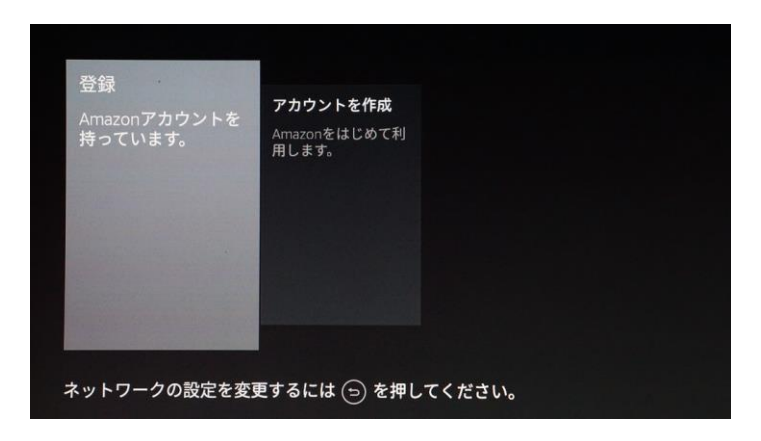

アカウントを作成します。国籍、氏名、フリガナ、E-Mail アドレス、任意 のパスワード、クレジットカード番号と有効期限、住所、電話番号を入力

※E-Mail アドレスがない場合は、チャンネル桜で作成して、提供すること も可能です。詳しくは、チャンネル桜までお問い合わせください。

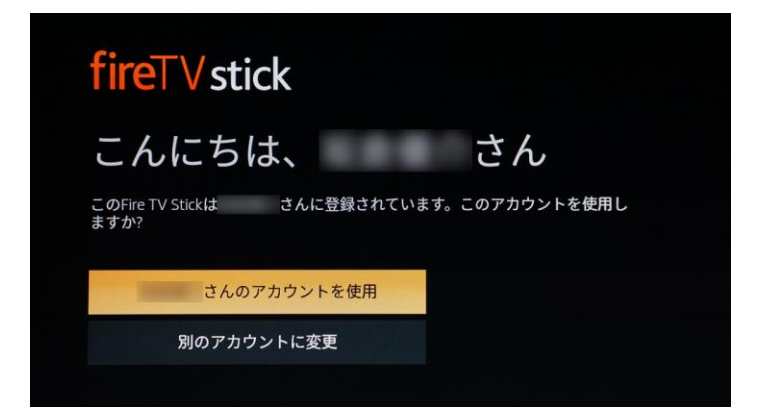

Amazon アカウントへのログインが完了したら「〇〇さんのアカウントを使用」を選択します。

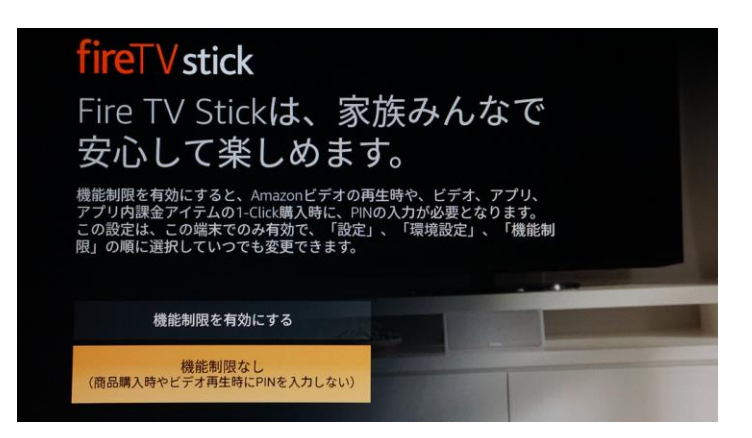

最後に「機能制限」の選択で、Fire TV Stick の設定は終了です。 小さなお子様がおられない場合は、「機能制限なし」で良いでしょう。

「YouTube」を見るためにアプリ設定をします。

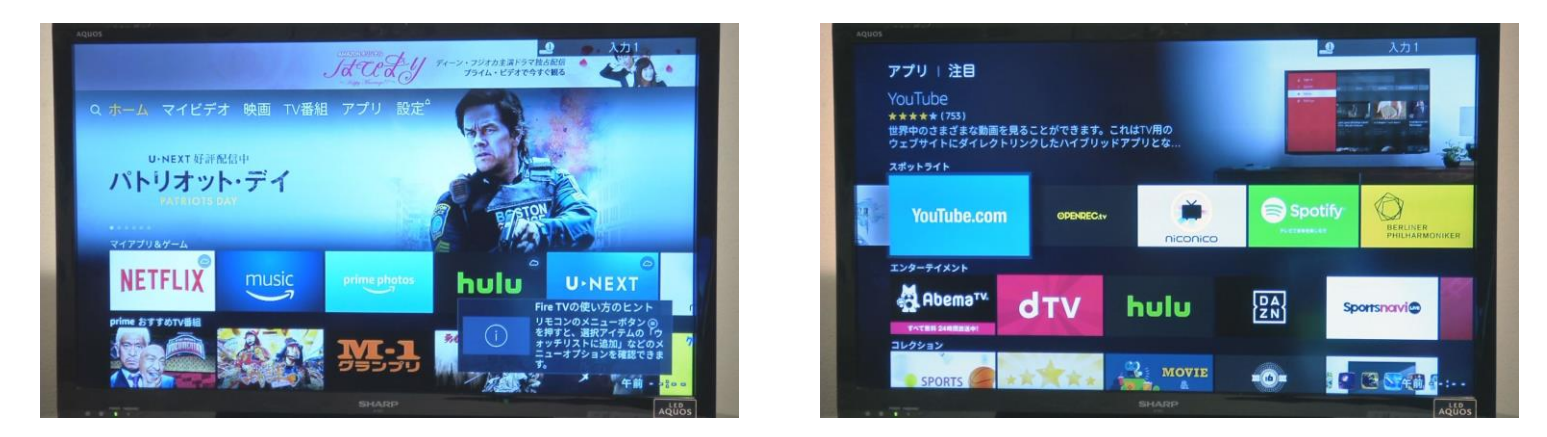

リモコンを操作して、上左のホーム画面からアプリ画面に変更する。 アプリ画面から「YouTube.com」を選んで、選択ボタンを押す。

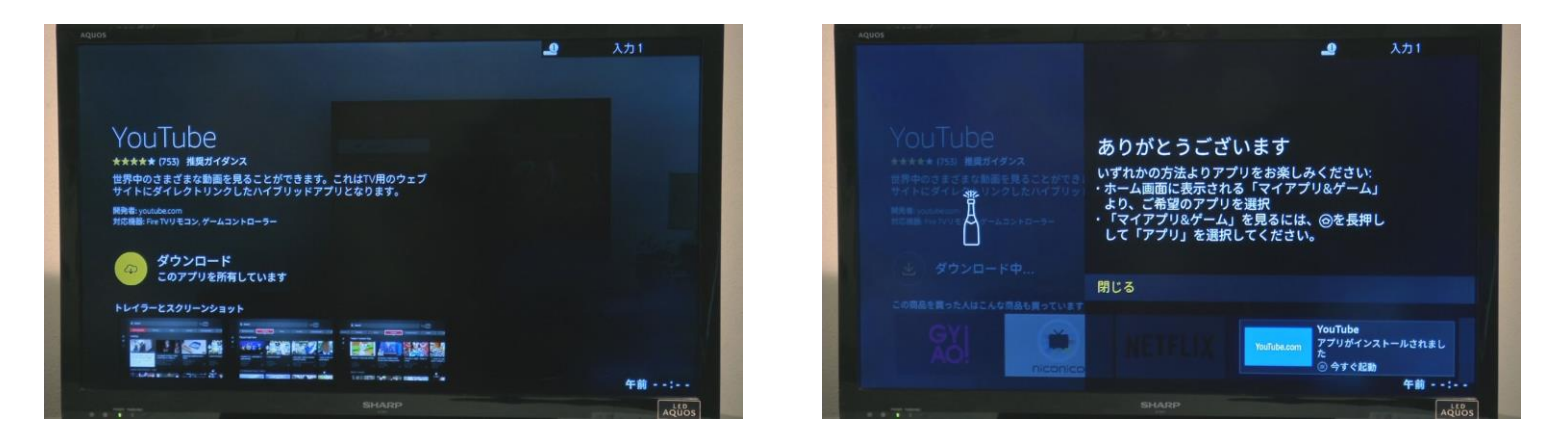

「ダウンロード」ボタンを押すと、読み込みを始めます。 読み込みが終了すると、右下に設定された「YouTube」のアプリが表示され ますので、今すぐ開始を押してください。YouTube が起動します。

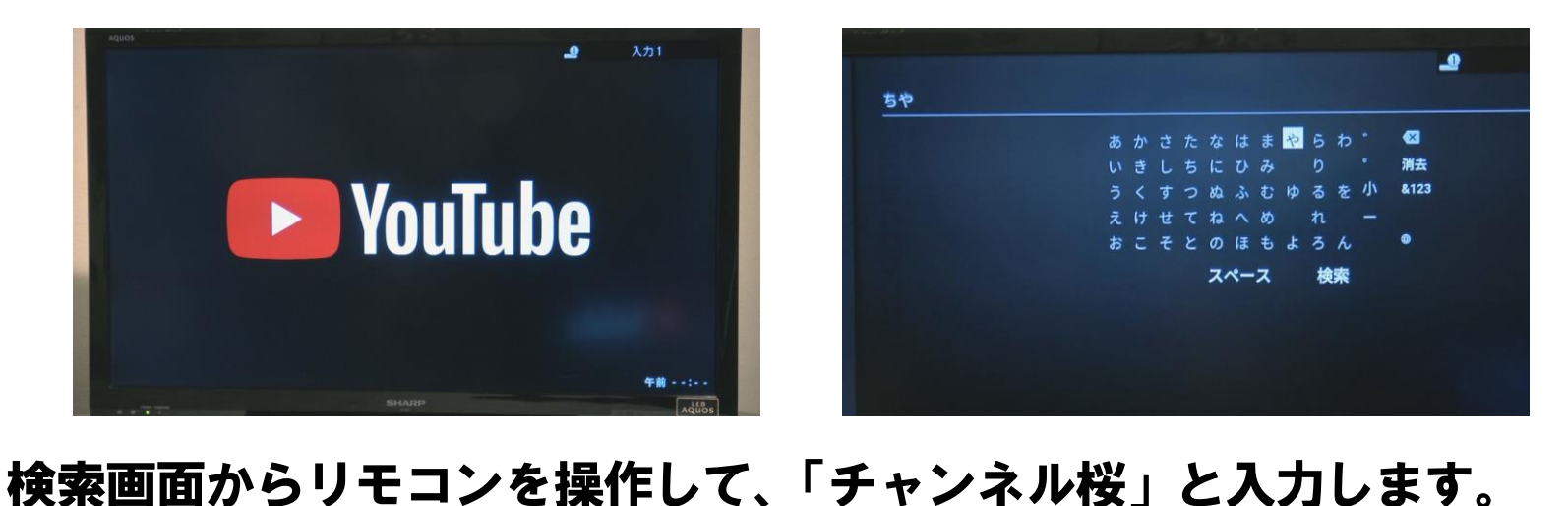

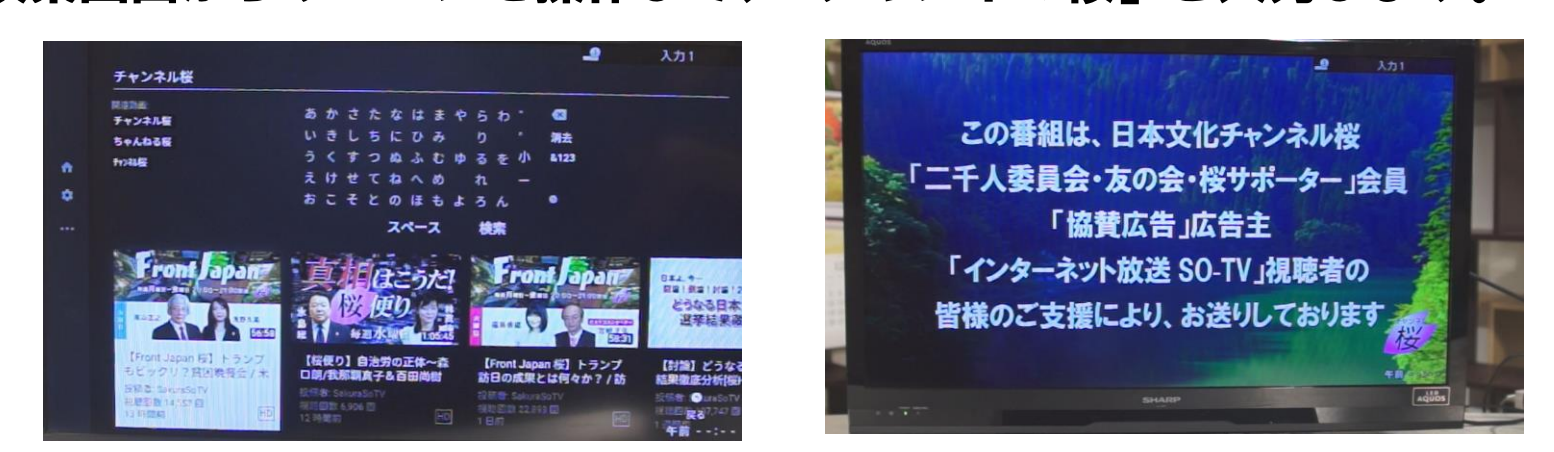

チャンネル桜の動画がリストアップされますので、ご希望の番組を選択す ると、番組が再生されます。

## <パソコン・タブレットで見る>

テレビにこだわらない場合は、家電量販店等でパソコンまたはタブレットの ご購入をお勧めします。

YouTube 版チャンネル桜をご覧いただくには、操作性の面でも、パソコンや タブレットが最も適しております。

各種メーカーより様々な商品がございますので、予算などに応じてお買い求 めください。

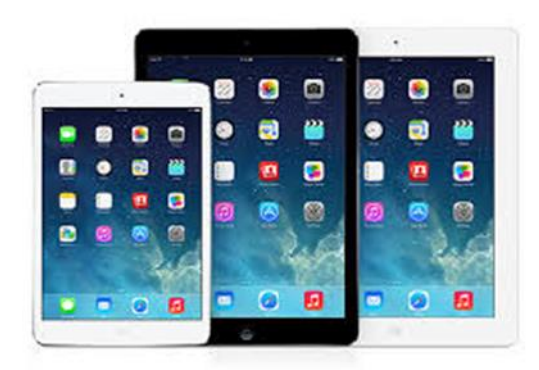

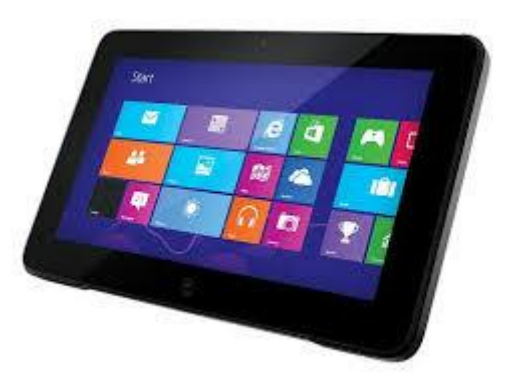

費用は、パソコン・タブレットの代金とインターネット高速回線の月額料金 がかかります。なお、パソコン・タブレットの基本操作等につきましては、 お買い求め店舗のパソコン担当者にお尋ねください。 チャンネル桜でも、お電話等で出来る限りのご対応をさせていただきます。

<スマートフォンで見る>

お近くの携帯電話ショップでスマートフォンに契約すれば、インターネット 回線の設置をしなくても画面は小さいですが、携帯電話でご覧になれます。 なお、携帯電話での動画閲覧には、回線規制がありますので、長時間視聴す るには、別途、インターネット高速回線(無線LAN・Wi-Fi)が必要となりま す。

費用は、携帯電話料金とインターネット高速回線を利用する場合は、回線の 月額料金がかかります。

チャンネル桜のネット生放送番組は、現在、パソコン・タブレット・スマート フォンでの視聴のみの対応となっておりますので、あらかじめご了承くださ い。

その他、お問い合わせは、お気軽にチャンネル桜までお問い合わせください。

【インターネットでの番組視聴のお問い合わせ】 チャンネル桜カスタマーサービス TEL 03-6419-3900(月~金 10時~19時)